## 申請状況の確認方法

- 1. Kosmo web経由でマイヘルスウェブにログイン
- 2. 「インフルエンザ予防接種補助金電子申請はこちら」をクリック
- 3. インフルエンザ予防接種補助金申請書(電子申請)のページを下へスクロールすると状況確認ができます。

## 申請済みの内容

| 申請日        | 補助対象者 | 補助金額    | -    |
|------------|-------|---------|------|
| 処理状況       |       |         |      |
| 2023/12/18 |       | 2,500 円 | 申請内容 |
| 承認         |       |         |      |
| 2023/12/01 |       | _       | 申請内容 |
| 却下         |       |         |      |

また、処理が完了または差し戻しがあった場合には認証済みメールアドレスにメールが届きますので、 ログインし、「マイメール」をご確認ください。

差し戻しの場合は内容を確認いただき、再度申請をお願いいたします。